# ストリングインバーター SG100CX 系統連系 手順書

作成日時 : 2021年 1月 8日

作成者:アフターサービス部

Ver1.10

内容

- 1. 準備品について
- 2. 連系前事前準備
- 3. 系統連系作業
- 4. 整定值設定
- 5. メニュー内設定項目詳細
- 6. エラークリア方法

\* このマニュアルは連系運転設定用の補助マニュアルです。 設定時はSG100CX ユーザーマニュアルと併せてご使用ください

### 1 準備品

サーキットテスター クランプテスター トルクスレンチ T30

#### 2 連系前 事前準備

交流、直流の配線工事が全て完了している事を確認します。 直流側の極性が正しく接続されているかを確認します。 (クランプテスターを使用し、PCS停止時にストリング電流が0Aである事を確認します) 右側前面パネルをT30レンチを使用し開き、交流側電圧を測定し 正常電圧である事を確認します。

## 3 系統連系作業

本体下部にあるDCスイッチを【ON】にします。 次頁以降の整定値設定を行った後、ホーム画面の【起動】ボタンをタップし 本体を起動させます。 (必要に応じてエラークリアを行ってください)

前面パネルのLED表示を確認し

ステータスを判断して下さい。

表 2-2 LED インジケーターの説明

| LED インジ<br>ケーター | LED の状態               | 定義                                                                       |
|-----------------|-----------------------|--------------------------------------------------------------------------|
|                 | 青で点灯                  | 機器はシステムに接続され、正常に作動中<br>です。                                               |
|                 | 青で点滅 (間隔 : 0. 2<br>秒) | Bluetooth で接続され、データ通信中<br>です。インバータの故障は発生してい<br>ません。                      |
|                 | 青で点滅(間隔:2 秒)          | DC または AC 側の電源が入っており、<br>機器はスタンバイ状態または起動中で<br>す (系統への電力供給は行われていま<br>せん)。 |
|                 | 赤で点灯                  | 故障が発生しているため、システム<br>に接続できません。                                            |
|                 | 赤で点滅                  | Bluetooth で接続され、データ通信中<br>です。故障が発生しています。                                 |
|                 | 消灯                    | AC 側及び DC 側の電源が遮断されて<br>います。                                             |

APP SunAccessを開き、設定するPCSの近くに移動し起動します。

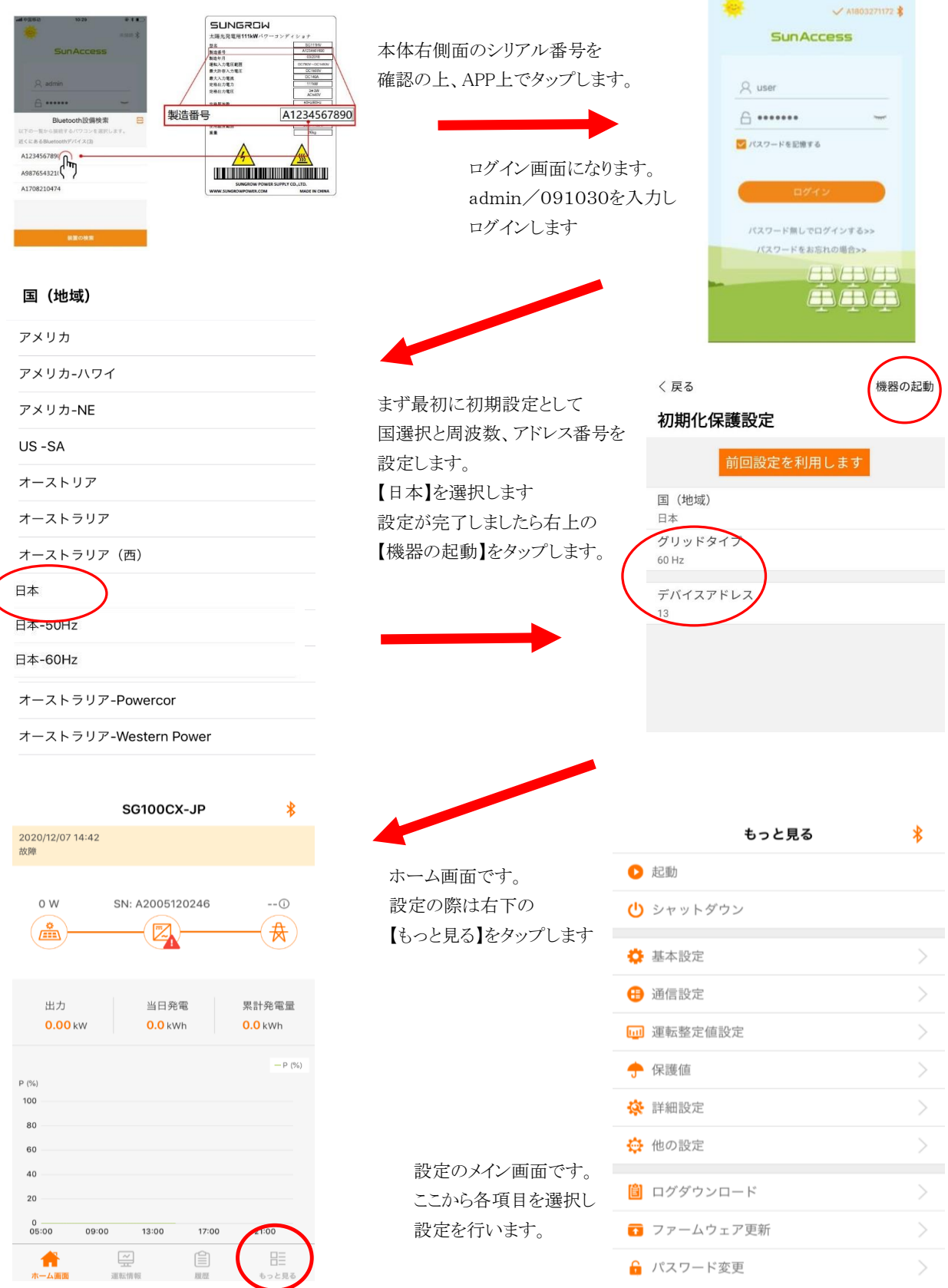

## 保護値設定

保護値設定内容一覧です。

#### 保護値

国 (地域) 日本 グリッドタイプ 60 Hz 保護レベル 電力系統電圧不足レベル1保護値 373.8 V 電力系統過電圧レベル1保護値 5279 V 電力系統不足周波数レベル1保護値 58.80 Hz 電力系統過周波数レベル1保護値 61.20 Hz 電力系統不足周波数レベル1保護時間 1.00 s 電力系統過周波数レベル1保護時間 \* 1.00 s 電力系統電圧不足レベル2保護値 373.8 V 電力系統過電圧レベル2保護値 527.9 V 電力系統不足周波数レベル2保護値 58 80 Hz 電力系統過周波数レベル2保護値 61.20 Hz 電力系統電圧不足レベル2保護時間 1.00 s 電力系統過電圧レベル2保護時間 1.00 s 電力系統不足周波数レベル2保護時間 1.00 s 電力系統過周波数レベル2保護時間 1.00 s 電力系統過電圧復元値 504.0 V 電力系統電圧不足復元値 376.0 V 電力系統過周波数復元値 61.18 Hz 電力系統不足周波数復元値 58.82 Hz

日本を選択します。

系統周波数が正しいか確認して下さい。

保護レベル2を選択します。

UVRの電圧値を入力します。

OVRの電圧値を入力します。

UFRの周波数を入力します。

UVRの周波数を入力します。

各保護時間を入力します。

\* 入力出来ない場合は、下記のレベル2から先に変更します。

レベル2は上のレベル1と同じ数値を入力します。

#### 前回設定を利用します

こちらのボタンは使用出来ません。 タップするとAPPはフリーズしてしまい APPの再起動が必要となりますのでご注意下さい

#### 保護復元値について

レベル1、2で入力した値よりも低い値を入力します。

レベル1,2で入力した値よりも高い値を入力します。

レベル1、2で入力した値よりも低い値を入力します。

レベル1,2で入力した値よりも高い値を入力します。

## 通信設定

## 通信設定

| デバイスアドレス<br>1   |   |
|-----------------|---|
| ボーレート<br>9600   | > |
| パリティ<br>NO      | > |
| ストップビット<br>1bit | > |

機器のアドレス設定などを行います。

# 運転整定値設定

| 電力設定            | > |
|-----------------|---|
| 通信中断設定          | > |
| 運転時間設定          | > |
| LVRT設定          | > |
| HVRT設定          | > |
| 不足周波数のアップレーティング | > |
| 周波数超過ディレーティング   | > |
| グリッド過電圧有効電力     | > |
| 絶縁抵抗検出機能設定      | > |
| MPPT全体スキャン設定    | > |
| 周波数変更保護設定       | > |
| 受動単独運転検出の制御設定   | > |
| グリッド電圧抑制        | > |
| PID設定           | > |

出力設定、力率設定などを行う画面です

運転までの時間、障害から復帰した際の 復帰時間などを設定する画面です

PCS起動時に太陽光パネルの絶縁測定を 行う為の設定画面です

受動単独運転検出の検出レベル設定画面です

系統電圧上昇抑制を設定する為の画面です

## 詳細設定

# 詳細設定

| ストリング検測      | > |                |
|--------------|---|----------------|
| 直流成分         | > |                |
| 10分間の過電圧保護   | > |                |
| グリッドアンバランス保護 | > |                |
| 各相間周波数の差     | > |                |
| 故障検出機能マスク    | > |                |
| 故障復帰         | > | 故障復帰語<br>エラー解除 |
| 通信異常検出       | > | 通信中断           |
| アースモデル       | > | 設定を行う          |
| 他のパラメータ      | > | 故障時の日          |

故障復帰設定(手動、自動)設定、エラー発生時の エラー解除を行う為の画面です

通信中断が発生した時にPCSを停止させる 設定を行う画面です

故障時の自動復帰設定などを行う画面です

| (戻る                       | 保存する       | 各項目、入力が完了しましたら必ず<br>【保存する】をタップしてください。                 |
|---------------------------|------------|-------------------------------------------------------|
| 前回設定を利用します                |            | ダツノゼリ終」すると設定が保存されません。                                 |
| 故障有効電力スローダウン              | $\bigcirc$ |                                                       |
| 故障有効電力スローダウン時間<br>600 s   |            |                                                       |
| 限られたパワー                   |            | 限られたパワー = 有効電力                                        |
| 制限パワーパーセンテージ設定<br>100.0 % |            | PCSの出力(有効電力)を変更する際に設定します。<br>(通常は100%で運転)             |
| 有効電力変動率                   | $\bigcirc$ | 下記の設定を行う際、有効にします。                                     |
| アクティブ上昇スピード<br>100 %/min  |            | 運転開始時の電力立ち上がりにスロープを付ける際に<br>使用します(遠隔出力制御時など)          |
| アクティブ落下速度<br>6,000 %/min  |            | 運転停止時の電力低下にスロープを付ける際に<br>使用します(遠隔出力制御時など)             |
| 無効電力設定機能<br>Off           | >          | 運転力率設定の際などに変更します。<br>力率設定時はOFF→PFに変更します。              |
| PF<br>1.000               |            | 力率設定の数値を入力します。                                        |
| 無効電力設定<br>0.0 %           |            | (無効電力設定機能がOFFのままでは変更出来ません                             |
| アクティブ設定保持                 |            | 有効電力を設定した際、設定数値を保存します。                                |
| リアクティブ設定保持                |            | 無効電力を設定した際、設定数値を保存します。                                |
| 制限電力0%シャットダウン             |            | 遠隔出力制御時、0%指示を受けた際、PCSを<br>シャットダウンさせます。(遠隔出力制御時=OFF推奨) |

### 運転時間設定

## 運転時間設定

待機時間 60 s

障害から復旧の時間 60 s PCS起動時の待機時間を変更出来ます。

障害復帰からの時間を設定出来ます。

## 受動単独運転検出の制御設定

#### 受動単独運転検出の制御設定

パッシブ島

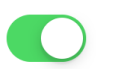

パッシブ島保護ポイント 9° パッシブ = 受動単独運転検出機能を有効にします。

受動検出レベルを設定します。

### 6 障害時のエラークリア方法について

故障、停電などが発生しPCSがエラーを検知した際はPCSを手動復帰させる必要があります。

\*

エラークリア方法について説明します。

ホーム画面右下の【もっと見る】をタップします メニュー内の【詳細設定】をタップします

もっと見る

▶ 起動

() シャットダウン

🔟 運転整定値設定

📋 ログダウンロード 👩 ファームウェア更新

🔅 基本設定 🔒 通信設定

🔶 保護値 🔆 詳細設定 🔅 他の設定 詳細設定内の【故障復帰】をタップします

< 戻る

詳細設定

|            | ストリング検測                        |   | > |
|------------|--------------------------------|---|---|
| >          | 直流成分                           |   | > |
| >          | 10分間の過電圧保護                     |   | > |
| >          | グリッドアンバランス保護                   |   | > |
| >          | 冬相間周波数の差                       |   |   |
| >          | 11回時週次(火ック)上<br>               |   |   |
|            | 政障快口機能マスク                      |   |   |
| <u></u>    | 故障復帰                           |   | > |
| >          | 通信異常検出                         |   | > |
|            | アースモデル                         |   | > |
|            | 他のパラメータ                        |   | > |
| ティング】を     | ホーム画面の【起動】をタップし<br>PCSを再起動させます |   |   |
|            | もっと見る                          | * |   |
|            | <ul> <li>シェットダウン</li> </ul>    |   |   |
| $\bigcirc$ | 🔅 基本設定                         | > |   |
|            | ⊕ 通信設定                         | > |   |
|            | <b>山</b> 」運転整定值設定              | > |   |
| (反)        | → 保護値                          | > |   |
|            |                                |   |   |

こと見る

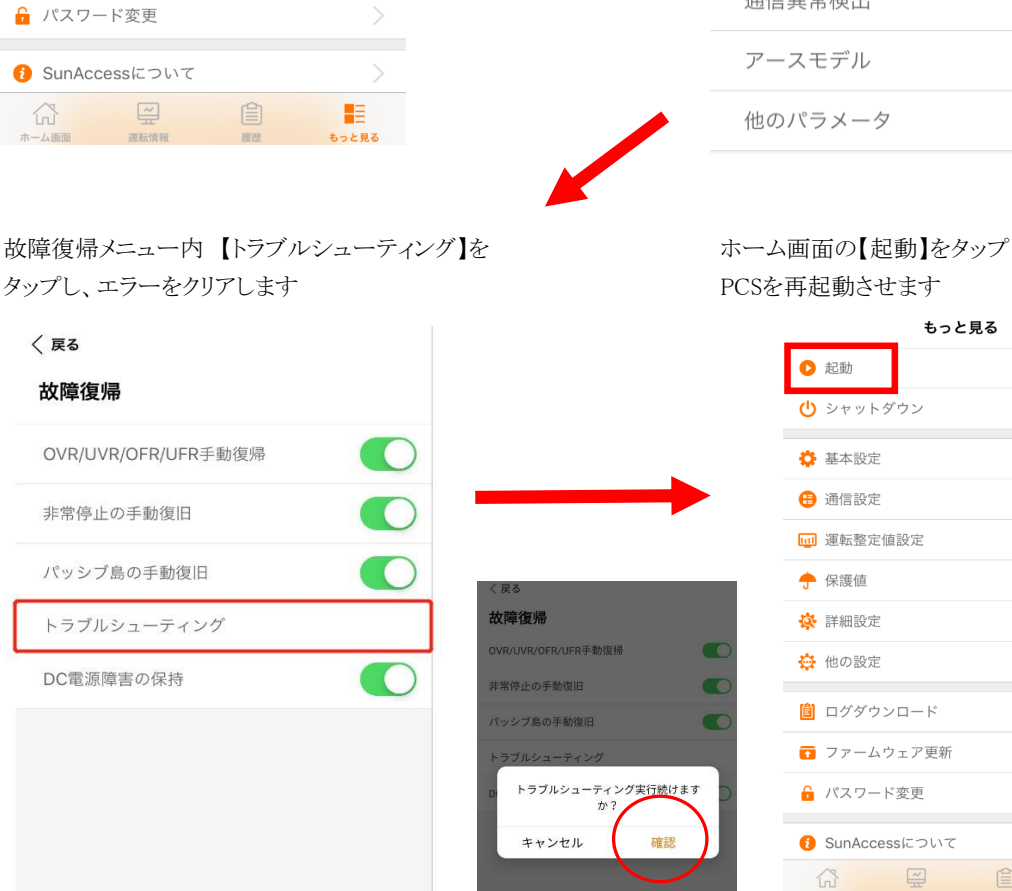